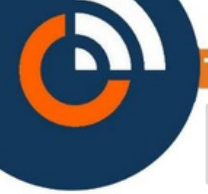

## TUTORIEL www.intratone.info

Met de programmeur kunt u de inhoud van een badge of een afstandsbediening uitlezen en deze aan uw beheer toevoegen.

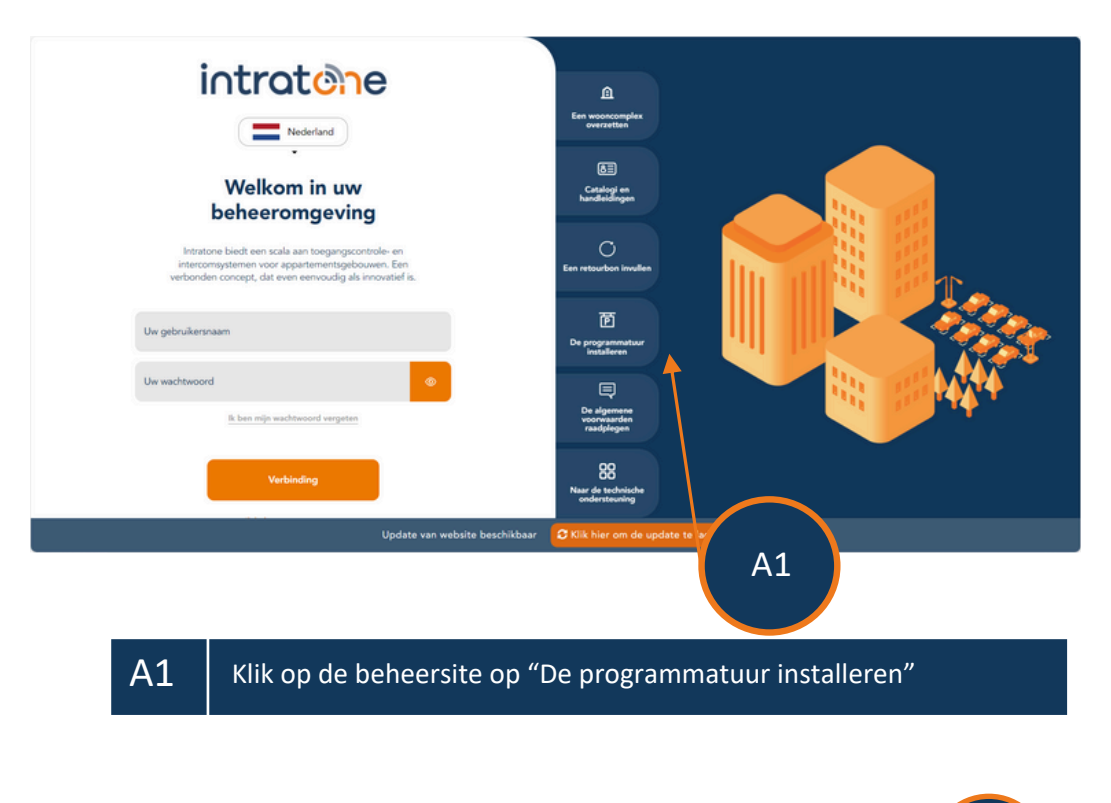

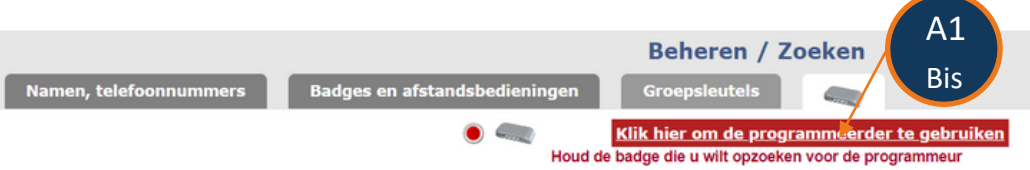

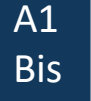

Als u al verbonden bent, klikt u op "Beheren / Zoeken" en vervolgens op het pictogram "programmeerder".

# Mijn Windows-intercom intratche

## **Mijn Windows-intercom**

home.intratone.info/v2/?&r=1#/

#### **Vos Applications**

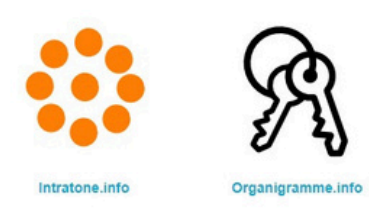

### **Outils programmateur**

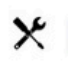

Installer et tester le programmateur

A2

A2 Klik op de nieuwe pagina op "Installer et tester le programmateur" wat betekent "De programmeur installeren en testen".

| Installation du programmateur                          | Quitter Relancer le test |  |
|--------------------------------------------------------|--------------------------|--|
| Utilitaires<br>Setup Programmateur USB<br>Setup KiProg | Programmateur USB        |  |
|                                                        | Programmateur KiProg     |  |

A3 Selecteer "Programmateur USB" wat betekent "USB-programmeur".